## **1.1** PC mit dem Netzwerk verbinden

Computernetzwerke sind schon lange keine Domäne von Administratoren großer Firmen mehr. Schon die Verbindung des PCs mit dem Router am eigenen Internetanschluss – meist eine FRITZ!Box – ist eine Netzwerkverbindung. Werden dann noch ein paar Smartphones oder Laptops per WLAN verbunden, entsteht ein echtes Netzwerk, das deutlich mehr Möglichkeiten bietet, als nur einen gemeinsamen Internetanschluss zu nutzen.

Als Netzwerkkabel noch je nach Bedarf von Hand gelötet wurden und Befehle zum Austausch von Dateien zwischen Computern mithilfe kryptischer Kommandozeilenbefehle quasi individuell programmiert werden mussten, waren ein tiefes technisches Verständnis und genaue Kenntnisse zu den verwendeten Betriebssystemen erforderlich. Heute ist das Leben zumindest für den Heimnetzwerkbereich wesentlich einfacher geworden.

Die Netzwerkschnittstellen sind standardisiert, Geräte erkennen sich dank ausgefeilter Verbindungsprotokolle selbstständig, und Windows 11 verbindet sich in den meisten Fällen vollautomatisch mit einem bestehenden Netzwerk, sodass Sie als Anwender mit der Technik nichts mehr zu tun haben.

Grundsätzlich gibt es zwei Möglichkeiten, einen Personal Computer (PC) mit dem Netzwerk zu verbinden:

- Ethernet Im Idealfall werden PCs über Ethernet-Kabel mit dem zentralen Router verbunden. Die meisten Router haben nur vier Ethernet-Anschlüsse. Sollen mehr PCs im Netzwerk verbunden werden, schließen Sie einen Hub am Router an. Ein Hub ist vergleichbar mit einer intelligenten Mehrfachsteckdose, die ein Netzwerksignal auf mehrere Geräte verteilt.
- WLAN Die Abkürzung steht für Wireless Local Area Network bzw. drahtloses lokales Netzwerk. In diesem Fall werden keine Netzwerkkabel benötigt. Die Geräte verbinden sich per Funk mit dem Router.

Vielen stellt sich jetzt die Frage, welche Technologie besser ist. Grundsätzlich lassen sich beide kombinieren. Jeder Router bietet die Möglichkeit, einige PCs über Ethernet-Kabel anzuschließen und weitere Geräte, wie Smartphones, Tablets oder Laptops, drahtlos zu verbinden. Da Ethernet deutlich weniger störanfällig ist, sollten bei Neu- oder Umbauten von Gebäuden grundsätzlich Leerrohre für Netzwerkkabel vorgesehen werden.

Windows 11 erkennt Ethernet-Verbindungen nach dem Anschließen automatisch. In den meisten Fällen brauchen Sie gar nichts weiter zu tun. Eine aktive Ethernet-Verbindung wird über ein Symbol mit einem stilisierten PC und einem Kabel in der Taskleistenecke angezeigt. Fahren Sie mit der Maus darauf, zeigt ein Tooltipp den Namen des Routers.

#### Vorteile von Ethernet

Ethernet funktioniert, wenn einmal angeschlossen, störungsfrei mit gleichbleibender Signalqualität. Die Verbindung ist unabhängig von baulichen Gegebenheiten und Luftfeuchtigkeit, die Funkverbindungen beeinträchtigen können. Da sich kein Fremder unbemerkt mit dem Netzwerk verbinden kann, sind die Sicherheitsanforderungen und der damit verbundene Konfigurationsaufwand deutlich geringer.

#### Vorteile von WLAN

WLAN benötigt keine Leitungsinstallation im Haus. Drahtlose Verbindungen eignen sich auch für nicht ortsgebundene Geräte wie Smartphones, Tablets und Laptops.

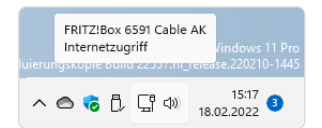

Symbol einer Ethernet-Verbindung in der Taskleistenecke.

Verbindet sich der PC über Ethernet nicht mit dem Netzwerk, zeigt das Netzwerksymbol eine Weltkugel an.

## PC per WLAN mit dem Netzwerk verbinden

Verwenden Sie WLAN, erfolgt die Verbindung, zumindest beim ersten Mal, nicht vollautomatisch.

- Klicken Sie auf das Weltkugelsymbol in der Taskleistenecke, erscheint eine Palette mit Schnelleinstellungssymbolen.
- Das WLAN-Symbol, meist links oben, schaltet WLAN ein und aus (nur wenn verfügbar). Der Pfeil auf dieser Schaltfläche zeigt eine Liste verfügbarer WLANs. Klicken Sie darauf.
- Wählen Sie das gewünschte WLAN aus der Liste aus. Bei verschlüsselten WLANs müssen Sie den Schlüssel eingeben.
- Bei häufig verwendeten WLANs können Sie in der Liste das Kontrollkästchen Automatisch verbinden aktivieren, um automatisch eine Verbindung herzustellen, sobald dieses WLAN in Reichweite ist. Sind mehrere bekannte WLANs in Reichweite, sollten Sie nur bei einem davon Automatisch verbinden einschalten, da es sonst zu Konflikten bei den automatischen Verbindungsversuchen kommen kann.

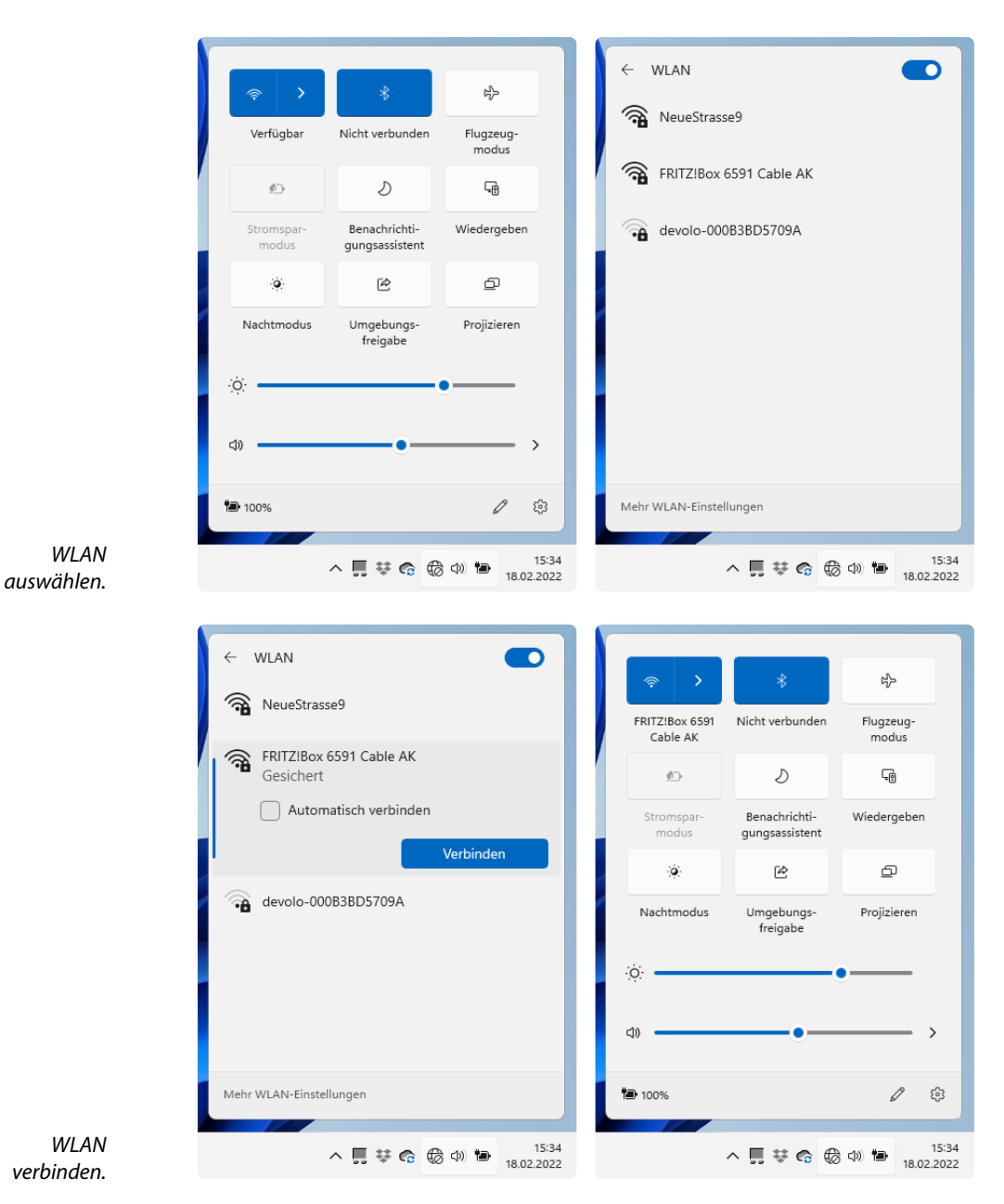

Nach erfolgreicher Verbindung zeigt das WLAN-Symbol in den Schnelleinstellungen den Namen des verbundenen WLAN an. In der Taskleistenecke erscheint ein WLAN-Symbol anstelle des Weltkugelsymbols.

## Öffentliche Hotspots nutzen

An immer mehr öffentlichen Plätzen, Bahnhöfen, in Geschäften, Hotels und Cafés kann man per WLAN mit dem Laptop eine Verbindung ins Internet herstellen. In vielen Ländern sind öffentliche WLAN-Hotspots kostenlos ohne jegliche Anmeldung nutzbar. In Deutschland verlangen die meisten öffentlichen WLANs vor der Nutzung die Bestätigung der Geschäfts- und Datenschutzbedingungen durch den Anwender. Dazu wird eine spezielle Anmeldeseite im Browser aufgerufen.

- Der Pfeil auf der Schnelleinstellungsschaltfläche WLAN zeigt eine Liste verfügbarer WLANs. Klicken Sie darauf. Wählen Sie das gewünschte WLAN aus der Liste aus.
- Bei Verbindung mit einem öffentlichen Hotspot, der eine Anmeldung erfordert, erscheint die Meldung Browser öffnen und verbinden.

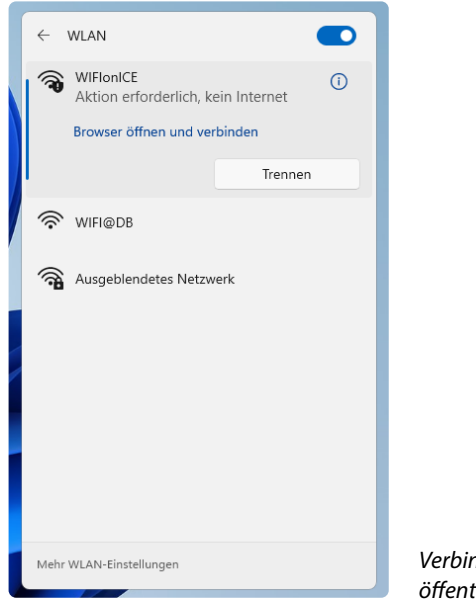

- Verbindung mit einem öffentlichen WLAN.
- Klicken Sie darauf, öffnet sich der Standardbrowser mit der Anmeldeseite des Hotspot-Betreibers.
- Auf dieser Seite müssen Sie in den meisten Fällen Nutzerrichtlinien bestätigen. Danach können Sie die Internetverbindung nutzen.

## 2.1 Internetzugang auf der FRITZ!Box einrichten

Netzwerke sind heute immer sternförmig aufgebaut. Andere Netzwerktechnologien, wie Ring- oder Bussysteme, die früher gebräuchlich waren, werden nicht mehr eingesetzt. Alle PCs sind mit einem zentralen Router verbunden, der den Zugang zum Internet sowie auch die Infrastruktur des lokalen Netzwerks zur Verfügung stellt. Diese Router werden oftmals von den Internetanbietern im Rahmen eines DSL- oder Kabelvertrags zur Verfügung gestellt. In vielen Fällen handelt es sich dabei um Router der FRITZ!Box-Serie von AVM.

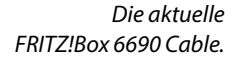

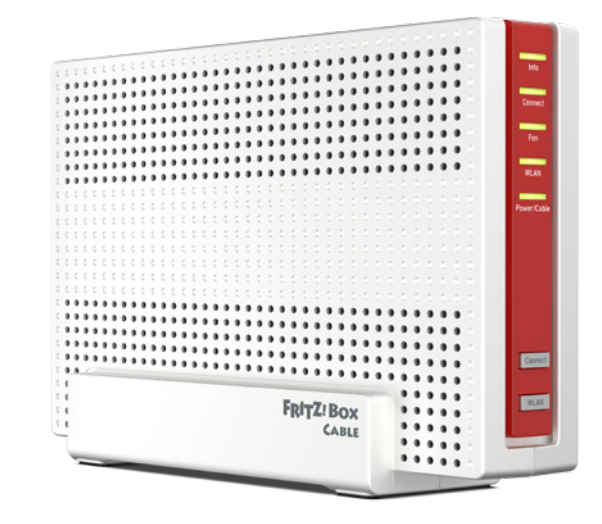

Die meisten Router verfügen über vier Ethernet-Anschlüsse, an denen PCs, Smart-TV, Spielkonsolen oder andere Geräte über Ethernet-Kabel angeschlossen werden können. Zusätzlich können theoretisch bis zu 250 weitere Geräte per WLAN mit dem Router verbunden werden. In der Praxis liegt diese Zahl allerdings weit darunter, da sich die Geräte die zur Verfügung stehende Bandbreite teilen müssen.

Reichen die vier Ethernet-Anschlüsse nicht aus, schließen Sie an einen Anschluss einen Netzwerk-Switch an. Dabei handelt es sich um eine Art intelligente Mehrfachsteckdose, die üblicherweise 4 bis 24 Ethernet-Anschlüsse enthält, an die weitere Geräte angeschlossen werden können.

Router haben außer ein paar Tasten und LEDs keine Bedienelemente, um das Netzwerk und den Internetzugang zu konfigurieren. Alle Router verwenden eine browserbasierte Konfigurationsseite, die von jedem PC im Netzwerk aufgerufen werden kann.

Geben Sie in der Adresszeile des Browsers fritz.box ein. Damit erscheint ein Anmeldeformular.

#### Keine Standardzugangsdaten

Früher verwendeten viele Router Standardzugangsdaten, die auf allen Geräten einer Serie gleich lauteten. Meistens gab es einen Benutzernamen admin oder root und ein einfaches Passwort. Diese Methode barg die Gefahr, dass jeder, der Zugang zum lokalen Netzwerk hatte, den Router beliebig manipulieren konnte. Natürlich gab es immer schon die Möglichkeit, diese Standardzugangsdaten zu verändern, aber wer macht das wirklich?

Inzwischen hat jede FRITZ!Box individuelle Zugangsdaten, die auf Wunsch auch geändert werden können, was aber nicht unbedingt nötig ist.

- Geben Sie hier die Zugangsdaten ein, die Sie auf einer Karte mit der FRITZ!-Box erhalten haben.
- Danach erscheint eine Übersichtsseite, die alle wichtigen Konfigurationsdaten des Routers zeigt.
- Beim ersten Anschließen einer FRITZ!Box startet automatisch ein Einrichtungsassistent, der den Internetzugang einrichtet. Diesen Assistenten brauchen Sie nur einmal durchlaufen zu lassen. Der Internetzugang wird auf der FRITZ!Box gespeichert. Die Daten bleiben erhalten, auch wenn die FRITZ!Box vom Stromnetz getrennt wird.

| Entry:                                                       | FRITZ!Box 6591 Cable                                                                                                    |                                                                      |               | FF                                                                                                    | RITZINAS                                                                                           | MyFRITZ!                                                                                                    | christian |
|--------------------------------------------------------------|----------------------------------------------------------------------------------------------------|----------------------------------------------------------------------|---------------|----------------------------------------------------------------------------------------------------|----------------------------------------------------------------------------------------------------|----------------------------------------------------------------------------------------------------|-----------|
| TRILE.                                                       | Übersicht                                                                                                    |                                                                      |               |                                                                                                    |                                                                                                    |                                                                                                    | (?)       |
| Obersicht     Internet     Telefonie     Pierimnetz     WLAN | Modell: FRITZIBox 6591 Cable<br>Aktueller Energieverbrauch: 43 %<br>Verbindungen<br>© Internet<br>© Fennzagan,<br>MyFRITZApp (HJAMP<br>MyFRITZApp (HJAMP)           | 2022, 04:28 Uhr<br>I MAR-LX1A)<br>Pixel 3a XL)                       |               | FRITZIOS: 07.29 - Vers<br>Ihre anderen FRITZI-F<br>Anschlüsse<br>& Kabel verbu<br>@ ULAN verbu<br>@ WULAN an, Fi<br>@ WULAN an, Fi | ion aktuell<br>Produkte: Auf<br>unden ↓ 287,5<br>unden (LAN 1,<br>unknetz (2,4/)<br>unknetz (2,4/) | l Updates prüfen<br>5 Mbit/s † 28,8 Mbit/s<br>1, LAN 2, LAN 4)<br>5 GH2): FRITZIBox 6591 Cable A<br>5 GH2): FoueStrasse9 | к         |
| Smart Home                                                   | Online-Speicher verbunden                                                                                                    |                                                                      |               | DECT an, 3     USB verbs                                                                                                    | Schnurlostel                                                                                       | efone angemeldet<br>cher (entfernen)                                                                                     |           |
| DVB-C Diagnose System Assistenten                            | Anrufe houte: 3                                                                                                    | 18. März 14:57<br>18. März 13:34<br>18. März 07:18<br>17. März 21:50 | mehr          | Anrufbeantworter h                                                                                                    | eute: 0<br>handen                                                                                  | and forection                                                                                                    | mehr      |
|                                                              | Helmnetz aktiv: 18                                                                                                    | 17. März 16:59                                                       | ◆A[8]<br>mehr | Komfortfunktionen                                                                                                    |                                                                                                    |                                                                                                    |           |
|                                                              | <ul> <li>Android</li> <li>Galaxy-Al0-von-Christian</li> <li>HUAWEI-Mate-40-Pro-5178db</li> <li>Android-68e918655e110541</li> <li>Android-68e918655e10541</li> </ul> | WLAN - 2,4 GHz<br>WLAN - 2,4 GHz<br>WLAN - 2,4 GHz<br>WLAN - 2,4 GHz |               | Telefonbuch<br>Rufumleitung<br>Smart Home<br>WLAN-Gastzugang                                                                       | 1 Teletonb<br>deaktivier<br>4 verbund<br>aktiv (2,4/<br>NeueStras                                  | uuch vorhanden<br>t<br>en<br>5 GHz), gesichert, 1 Gerät, Funk<br>se9                                                     | netz:     |
| Ansicht Erweitert Inhalt Handbuch                            | Arctrus-II     DESKTOP-PV6VSDV     SS-406671     Intellon Enabled Product     Christian                                                                             | LAN<br>LAN<br>LAN<br>LAN<br>Powerline<br>DECT                        |               | Anrufe sperren<br>Speicher (NAS)<br>Faxfunktion<br>FRITZIBox-Dienste<br>Push Service                                               | aktiv<br>22,6 GB ge<br>Integrierte<br>erreichbar<br>wöchentlie                                     | enutzt, 109,2 GB frei<br>Is Fax aktiv<br>aus dem Internet (HTTPS)<br>che Informationen per E-Mail                        |           |
| Rechtliches Tipps & Tricks<br>Newsletter avm.de              | FRITZIFon C6, Mobilteil 3<br>FRITZIDECT 301, FRITZIDECT 301 #1                                                                                                    | DECT<br>Smart Home                                                   |               |                                                                                                    |                                                                                                    |                                                                                                    |           |

Die Übersichtsseite der FRITZ!Box-Konfiguration.

### Internetzugang über DSL einrichten

Beim ersten Start einer FRITZ!Box an einem DSL-Anschluss startet wie erwähnt automatisch der Einrichtungsassistent.

- Sollte der Assistent nicht automatisch starten, starten Sie ihn im Seitenmenü unter Assistenten/Internetzugang einrichten.
- Wählen Sie in der Liste Ihren Internetanbieter aus und geben Sie danach die angeforderten Zugangsdaten ein.
- Die Einrichtung läuft weitgehend automatisch. Zum Schluss wird die FRITZ!-Box neu gestartet und mit dem Internet verbunden.

#### Internetzugang einrichten über den FRITZ!Box-Assistenten.

| Assistenten                                                                                                    | $\mathbb{U}$                                                                                                    |
|----------------------------------------------------------------------------------------------------|----------------------------------------------------------------------------------------------------|
| Einrichten Schritt für Schritt mit den Assistenten   Iclefoniegeräte verwalten Dieser Assistent unterstützt Sie beim Anschließen und Einrichten Ihrer Telefoniegeräte.  Eigene Rufnummern verwalten Hier können Sie mit Hilfe des Assistenten Rufnummern hinzufügen und bearbeiten. Internetzugang einrichten Dieser Assisten hilt Ihten bei der Einrichtung, Bearbeitung und Überprüfung Ihres Internetzugangs.  Zustand der FRITZIBox überprüfen Sie können den Zustand und die Einstellungen der FRITZIBox überprüfen lassen. Die Ergebnisse der Diagnose können gespeichert werden. | Sicherheit     Auflistung von FRITZIBox-Einstellungen, die den Zugriff auf die FRITZIBox aus dem Internet oder Heimnetz regeln, und Hinweise auf unsicher einzutufende Einstellungen     Einstellungen sichern und wiederherstellen     Sichern Sie duerhaft die von Intene vorgenommenen FRITZIBox-Einstellungen auf Ihrem Computer oder stellen     Sie die Einstellungen wieder her.     Update     Es wird geprüft, ob für Ihre FRITZIBox eine neues FRITZIOS zur Verfügung steht und auf Wunsch aktualisiert.     Push Services senden Ihnen regelmäßig oder bei bestimmten Ereignissen E-Mails: zum Beispiel mit den     Verbindungs- und Nutzungsdaten der FRITZIBox. |
| Mehr Funktionen kurz erklärt<br>Lernen Sie Funktionen, Einstellungen und Leistungsmerkmale Ihrer FRITZIBox kennen.                                                                                                    |                                                                                                    |

### Internetzugang über Kabel einrichten

Internetzugänge über Kabelnetze, wie sie vor allem Vodafone Kabel Deutschland, aber auch einige kleinere Netzbetreiber anbieten, nutzen keine benutzerspezifischen Zugangsdaten, sondern eine Hardwarekennung des Routers. Möchten Sie statt des vom Internetanbieter gelieferten Routers eine FRITZ!Box nutzen, müssen Sie diese an Ihrem Anschluss aktivieren. FRITZ!Boxen, die vom Kabelanbieter zur Verfügung gestellt werden, sind bereits vorkonfiguriert.

- Besuchen Sie mit dem Browser eine beliebige Internetseite. Statt diese Seite zu sehen, werden Sie zur Aktivierungsseite für Kabelrouter geleitet.
- Sollte diese Weiterleitung nicht automatisch funktionieren, besuchen Sie die Seite kabelmodemaktivieren.vodafone.de oder die entsprechende Konfigurationsseite Ihres Kabelanbieters.
- Tragen Sie den Aktivierungscode ein, den Sie von Ihrem Kabelanbieter erhalten haben.

Die Einrichtung läuft weitgehend automatisch. Zum Schluss wird die FRITZ!-Box neu gestartet und mit dem Internet verbunden.

| Aktivierung Ihres<br>agenen Endgerätes     Kudenummer      C     C    C |
|----------------------------------------------------------------------------------------------------|
|----------------------------------------------------------------------------------------------------|

Eigene FRITZ!Box am Kabelanschluss aktivieren.

# **2.2** WLAN einrichten

Jede FRITZ!Box hat ab Werk einen automatisch vorkonfigurierten WLAN-Zugang. Der öffentlich sichtbare Name des WLAN-Funknetzes (SSID) sowie der geheime 20-stellige WLAN-Netzwerkschlüssel sind auf einer Pappkarte, die der FRITZ!Box beiliegt, aufgedruckt. Mit diesen Zugangsdaten können Sie sich jetzt über einen PC mit dem WLAN verbinden.

#### WLAN oder Wi-Fi?

Wi-Fi ist die englische Bezeichnung für WLAN. Der in Deutschland gebräuchlichere Begriff WLAN (*Wireless Local Area Network*) für drahtloses Netzwerk ist ein deutscher Anglizismus und wird weder von englischen noch von amerikanischen Muttersprachlern verstanden. Diese sprechen immer von Wi-Fi.

## WLAN-Zugangsdaten ändern

Den Namen wie auch den Schlüssel des WLAN der FRITZ!Box können Sie jederzeit ändern. Der Netzwerkname (SSID) wird unter *WLAN/Funknetz* angezeigt. An dieser Stelle können Sie ihn auch ändern. Aktuelle FRITZ!Boxen unterstützen die beiden WLAN-Frequenzbänder 2,4 GHz und 5 GHz. Sie können für die beiden Frequenzbänder unterschiedliche SSIDs festlegen, was aber in den meisten Fällen nicht sinnvoll ist.

## 3.1 Hardware konfigurieren

Die Abkürzung NAS steht für *Network Attached Storage*, zu Deutsch Speicher im Netzwerk. Dabei handelt es sich um externe Festplatten, die nicht über USB an einem Computer angeschlossen werden, sondern über ein Netzwerkkabel direkt am Router oder an einem Switch. Dies hat den Vorteil gegenüber freigegebenen Laufwerken an einem PC, dass ein NAS immer zur Verfügung steht und kein bestimmter PC dazu eingeschaltet sein muss.

NAS-Laufwerke werden üblicherweise über webbasierte Konfigurationsseiten eingerichtet. Dazu läuft auf dem NAS ein kleiner Webserver, der über einen speziellen Namen im Netzwerk oder über die IP-Adresse des NAS erreichbar ist.

- Geben Sie in der Adresszeile im Browser auf einem PC im Netzwerk den Namen oder die IP-Adresse des NAS ein. Den Namen finden Sie in der Dokumentation des Herstellers.
- Auf der FRITZ!Box wird das NAS wie alle im Netzwerk angemeldeten Geräte auf der Seite *Heimnetz/Netzwerk* mit seinem Namen und der IP-Adresse angezeigt, im abgebildeten Beispiel *FND*.

| Eptr7                                                            | FRITZ!Box 6                                                                                                    | 591 Cable                                                                                                    | FRITZINAS                                                                          | MyFRITZI                                                                                                    | christian                                                             |
|------------------------------------------------------------------|----------------------------------------------------------------------------------------------------|----------------------------------------------------------------------------------------------------|------------------------------------------------------------------------------------|----------------------------------------------------------------------------------------------------|-----------------------------------------------------------------------|
|                                                                  | Heimnetz > Netzwer                                                                                                 |                                                                                                    |                                                                                    |                                                                                                    | ?                                                                     |
| O Oberricht                                                      | Netzwerkverbindur                                                                                                  | Netzwerkeinstellunge                                                                                                    | n                                                                                  |                                                                                                    |                                                                       |
| Obersicht     Obersicht     Obersicht     Telefonie     Heimnetz | Die Tabelle zeigt alle pe<br>Heimnetz, die von FRIT<br>Netzwerkgeräte im Hein<br>Videos miteinander aus<br>werden. | er LAN oder WLAN mit der FRITZIBo<br>ZIBox-Benutzern und Apps (z.B. M<br>mnetz sind alle in einem Compute<br>stauschen. Netzwerkgeräte im Heir | x verbundenen Ne<br>yFRITZ!App, FRITZ!!<br>r-Netzwerk verbund<br>nnetz können über | tzwerkgeräte sowie VPN-V<br>Fernzugang) hergestellt w<br>den und können Daten, Bil<br>Freigaben auch aus dem I | erbindungen ins<br>urden. Die<br>Ider, Musik und<br>Internet erreicht |
| Mesh                                                             | Name 🗘                                                                                                    | Verbindung 🗘                                                                                                    | IP-Adresse 🗘                                                                       | Eigenschaften 🗘                                                                                                | *2                                                                    |
| Netzwerk                                                         | Diese FRITZIBox                                                                                                    |                                                                                                    |                                                                                    |                                                                                                    |                                                                       |
| USB / Speicher<br>Mediaserver                                    | ritz.box                                                                                                    | Abel,<br>↓ 287,5 Mbit/s,<br>↑ 28,8 Mbit/s                                                                                                    | 192.168.178.1                                                                      | WLAN 2,4 / 5 GHz<br>Gastzugang an                                                                              |                                                                       |
| FRITZ!Box-Name                                                   | Aktive Verbindungen                                                                                                |                                                                                                    |                                                                                    |                                                                                                    |                                                                       |
| WLAN                                                             | ESP-E0E671                                                                                                    | F LAN<br>verbunden mit PC-00-0B-3B-D8-C                                                                                                    | 192.168.178.63                                                                     |                                                                                                    |                                                                       |
| DVB-C                                                            | \varTheta FND                                                                                                    | 👬 LAN 1 mit 100 Mbit/s                                                                                                    | 192.168.178.24                                                                     |                                                                                                    |                                                                       |
| 🕞 Diagnose                                                       | Arcturus-II                                                                                                    | 👬 LAN 1 mit 100 Mbit/s                                                                                                    | 192.168.178.40                                                                     |                                                                                                    |                                                                       |
| ss Assistenten                                                   | ACEPC                                                                                                    | LAN 1 mit 100 Mbit/s                                                                                                    | 192.168.178.57                                                                     |                                                                                                    |                                                                       |

- Klicken Sie hier auf das Stiftsymbol ganz rechts in der Zeile des NAS und aktivieren Sie auf der nächsten Seite den Schalter Diesem Netzwerkgerät immer die gleiche IPv4-Adresse zuweisen.
- Bei Geräten mit einer webbasierten Konfiguration, wie bei den meisten NAS, können Sie in der Geräteübersicht auf der FRITZ!Box direkt auf den Namen

Ein NAS mit dem Namen FND in der Geräteübersicht auf der FRITZ!Box. klicken, um die Konfigurationsseite zu öffnen, ohne Namen oder IP-Adresse im Browser eingeben zu müssen.

Die Konfiguration sieht je nach Hersteller bei jedem NAS etwas anders aus. Bei allen Geräten müssen Sie sich zunächst mit einem Standardbenutzernamen und -passwort anmelden. Diese Zugangsdaten finden Sie in der Dokumentation des NAS oder direkt auf einem Aufkleber auf dem NAS.

| II FREECOM   |                       |                                         | Free your mind |
|--------------|-----------------------|-----------------------------------------|----------------|
|              | NETWORK               | STORAGE - NETWORK H                     | ARD DRIVE      |
| 0 Status     | Status - System Info  | mation                                  |                |
| D IP Config  | Host Name             | FND                                     |                |
| Maintenance  | Group Name            | WORKGROUP                               | Change         |
|              | Administrator         | admin                                   | Change         |
| SMB Server   | Date/Time             | 2022/03/24 18:35:41 GMT1                | Change         |
| FTP Server   | Language              | Central Europe(cp1250) V                | Change         |
| Disk Utility | Firmware Version      | NAS2891-00982 LOADER 3.2                |                |
|              | Status - Network Info | rmation                                 |                |
|              | IP Address            | 192.168.178.24                          |                |
|              | DHCP Server           | OFF () ENABLE 📀 DISABLE                 | Apply          |
|              | Status - Disk Informa | lion                                    |                |
|              | Disk ID               | SAMSUNG HD403LJ SONFJOWPC03707 CT100-12 |                |
|              | Free Size             | 68727 M8 free                           |                |
|              | Total Size            | 201554 MB                               |                |

Typische Konfigurationsseite eines NAS ...

| 2 N/       | AS-100           |                                                     |         |
|------------|------------------|-----------------------------------------------------|---------|
| 3.5"       | LAN + USB Combo  | DIDE Enclosure                                      |         |
| atus       |                  | System Information                                  |         |
| Config     | Host Name        | STORAGE-0543                                        | Changes |
| intenance  | Group Name       | WORKGROUP                                           | Change  |
| R Server   | Administrator    | admin                                               | Change  |
| P Server   | Date/Time        | 2022/03/24 21:30:38 GMT1                            | Change  |
| sk Utility | Language         | Central Europe(cp1250) v                            | Change  |
|            | Firmware Version | NAS-BASIC48, LOADER 69                              |         |
|            |                  | Network Information                                 |         |
|            | IP Address       | 192-160-170-29                                      |         |
|            | DHCP Server      | Status: OFF C ENABLE O DISABLE                      | Apply   |
|            |                  | Disk Information                                    |         |
|            | Disk ID          | (Model: ST3120023A)<br>[FW: 3.30]<br>[SN: 3KA03C08] |         |
|            | Free Size        | 03 MD free                                          |         |
|            | Total Size       | 114473 MB                                           |         |

### . und die eines nderen NAS.

## Gerätename und Arbeitsgruppe

Der Gerätename ist vom Hersteller vorgegeben, kann aber über die Konfigurationsseiten geändert werden. Dies dient einerseits dazu, das Netzwerk übersichtlich zu halten, kann aber auch wichtig sein, wenn mehrere NAS des gleichen Typs im Netzwerk vorhanden sind. Diese müssen eindeutige Gerätenamen haben. Einige Hersteller geben ihren Geräten bereits werkseitig eindeutige Namen, damit diese auch bei mehreren Geräten gleichen Typs im Netzwerk nicht geändert werden müssen.

Gerätenamen und Arbeitsgruppe auf einem NAS festlegen.

| IFREECOM      |                | Free your mind                                 |
|---------------|----------------|------------------------------------------------|
|               | NETWORK STO    | RAGE - NETWORK HARD DRIVE                      |
| 0 Status      | Identification |                                                |
| D IP Config   | Host Name      | FND                                            |
| 8 Maintenance | Group Name     | WORKGROUP                                      |
| SMB Server    |                | OK                                             |
| ETP Server    |                | Note. First character can not be number (0~9). |
|               |                |                                                |

Entscheidend für die Funktion in Windows-Netzwerken ist der Name der Arbeitsgruppe. Dieser muss auf allen Geräten gleich sein. Ändern Sie den Arbeitsgruppennamen auf dem NAS auf den im Netzwerk verwendeten Arbeitsgruppennamen.

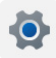

Den im Netzwerk verwendeten Arbeitsgruppennamen finden Sie in den Windows-Einstellungen unter *System/Info*. Klicken Sie dort auf *Domäne oder Arbeitsgruppe*. Das nächste Fenster zeigt den Namen der Arbeitsgruppe.

| Arbeitsgruppenname (Constellu<br>n Netzwerk anzeigen.                                                                                                    | ngen<br>Svici                                                                                                    | tem > Info                                                                                                    |                                                                                                    |                                                                                                    | - 0            |
|----------------------------------------------------------------------------------------------------|----------------------------------------------------------------------------------------------------|----------------------------------------------------------------------------------------------------|----------------------------------------------------------------------------------------------------|----------------------------------------------------------------------------------------------------|----------------|
| Einstellung                                                                                                    | suchen Q Defa                                                                                                    | PC<br>ult string                                                                                                    |                                                                                                    | Diesen F                                                                                                    | °C umbenennen  |
| l 💻 System                                                                                                    | m ()                                                                                                    | Gerätespezifikationen                                                                                                    |                                                                                                    |                                                                                                    | Kopieren       |
| <ul> <li>Blueto</li> <li>Netzw</li> <li>Person</li> <li>Apps</li> <li>Konte</li> <li>Zeit u</li> <li>Spiele</li> <li>Špiele</li> <li>Barrie</li> <li>Daten</li> <li>Window</li> </ul> | ooth und Geräte<br>verk und Internet<br>nalisierung<br>in<br>nd Sprache<br>in<br>refreiheit<br>sschutz und Sicherheit<br>ovs Update | Gerätename<br>Prozessor<br>Installierter RAM<br>Geräte-ID<br>Produkt-ID<br>Systemtyp<br>Stift- und Toucheingabe<br>vandte Links Domäne ode<br>Windows-Spezifikationen<br>Edition<br>Version<br>Installiert am | ACEPC<br>Intel(R) Celeron(R)<br>400 GB (385 GB y<br>25163297-508 y<br>500331-20020-0000<br>64-8H-8Hriebssyst<br>Für diese Anzeige<br>Arbeitsgruppe<br>Studiose State<br>Windows 11 Pro<br>22H2<br>24.03.2022 | Systemogenochaten Computensine Hardware Erwetet Computensinkt Remote Computensine Hardware Erwetet Computensinkt Remote Computenteschreibung: Computenteschreibung: Computentesc | eren /         |
|                                                                                                    | ٥                                                                                                    | Betriebssystembuild<br>Leistung<br>Microsoft-Servicevertrag<br>Microsoft-Software-Lizenz<br>Support                                                                                                    | 22581.1<br>Windows Feature (<br>bedingungen                                                                                                    | OK Rösechen Überneh                                                                                                    | men Kopieren - |

## **Systemzeit und Sprache**

Viele NAS bieten die Möglichkeit, die Sprache der Benutzeroberfläche zu verändern. Bei einigen Geräten lassen sich auch unterschiedliche Codepages für die Zeichensätze der Dateinamen einstellen. Hier sollten Sie in Windows-Netzwerken immer Unicode wählen, um deutsche Umlaute und andere Sonderzeichen europäischer Sprachen in Dateinamen zuzulassen.

Um Datum und Uhrzeit der Dateien festzulegen, haben NAS eigene interne Uhren, die üblicherweise mit einem Zeitserver im Internet synchronisiert werden. Achten Sie darauf, dass in den Einstellungen des NAS die richtige Zeitzone gewählt und die Synchronisierung aktiv ist. Eine falsch laufende Uhr auf dem NAS kann zu Synchronisierungsproblemen führen, wenn die Daten der letzten Änderung einer Datei auf dem NAS nicht mit den PCs im Netzwerk übereinstimmen.

| Inteccom     |                     | procession in the second second second second second second second second second second second second second se |
|--------------|---------------------|----------------------------------------------------------------------------------------------------|
|              | NETWORK STORAGE - N | IETWORK HARD DRIVE                                                                                              |
| 0 Status     | Date and Time       |                                                                                                    |
| IP Config    | Date 2022 / 03      | / 24 yyyy/mm/dd                                                                                                 |
| Maintenance  | Time 20 : 50        | : 54 hh:mm:ss                                                                                                   |
| O SMB Server |                     | SABLE                                                                                                    |
| E FTP Server | clock.isc.org       | v                                                                                                    |
| Disk Utility | Time Server         |                                                                                                    |
|              | Time Zone           | 1:00)Amsterdam, Berlin, Paris, Rome, Stockholm 🗸                                                                |
|              | Daylight Savin      | g Time                                                                                                    |

Zeiteinstellungen auf einem NAS.

## **IP-Konfiguration und DHCP-Server**

NAS können wie ein Großteil der Geräte im Netzwerk ihre IP-Adresse automatisch von einem DHCP-Server im Router beziehen. Dies ist in den meisten Fällen die beste Lösung. Aktivieren Sie in diesem Fall auf der FRITZ!Box bei dem NAS den Schalter *Diesem Netzwerkgerät immer die gleiche IPv4-Adresse zuweisen*. Damit erhält das Gerät stets wieder die gleiche IP-Adresse vom DHCP-Server zugeordnet, auch wenn die Gültigkeitsdauer der IP-Adresse, die meist auf einige Tage begrenzt ist, abgelaufen ist.

Sind in Netzwerken feste IP-Adressen vorgesehen oder verwenden Sie einen Router, der keine Möglichkeit bietet, einem Gerät immer die gleiche IP-Adresse zuzuweisen, können Sie dem NAS auch eine feste IP-Adresse geben. Dabei müssen Sie neben der IP-Adresse auch die Subnetzmaske des Netzwerks sowie die IP-Adressen des Gateways, üblicherweise des Routers, und des primären DNS-Servers, üblicherweise ebenfalls des Routers, eintragen.

## 4.1 OneDrive

Möchten Sie Dateien zwischen mehreren PCs austauschen oder auch synchronisieren, bieten Cloudspeicherdienste eine komfortable Lösung. Dabei müssen die PCs nicht einmal gleichzeitig online sind und müssen sich auch nicht im gleichen lokalen Netzwerk befinden, sondern können irgendwo auf der Welt stehen.

Des Weiteren sind Cloudspeicher sehr praktisch, um Dateien zwischen Smartphone und PC auszutauschen oder mit Freunden zu teilen, ohne dass zu Hause ein eigener Server für die Dateifreigabe ständig laufen muss.

Die wichtigsten Cloudspeicherdienste lassen sich nicht nur über den Browser online nutzen, sondern bieten auch Tools für eine automatische Synchronisation der Daten zwischen Cloud und lokaler Festplatte an. Sowohl beim Nutzerkomfort wie auch beim Umfang des verfügbaren Speicherplatzes in kostenlosen Nutzerkonten gibt es deutliche Unterschiede.

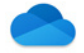

OneDrive (*onedrive.com*), der Cloudspeicher von Microsoft, hat, seit der Dienst in Windows 10 und auch Windows 11 fest integriert ist, deutlich an Beliebtheit gewonnen. Windows 8.1 und 7 werden über ein Zusatztool unterstützt, das Microsoft kostenlos zum Download anbietet.

#### Kostenloser Speicherplatz

*OneDrive* bietet neuen Nutzern 5 GByte kostenlosen Speicherplatz an und liegt damit im unteren Bereich, verglichen mit anderen Cloudspeicherdiensten. Über Freundschaftswerbung und verschiedene Aktionen können Sie mehr Speicherplatz bekommen. Microsoft-Konten, die OneDrive schon seit Windows 7 oder noch länger nutzen, haben teilweise erheblich mehr freien Speicherplatz, der auch nicht verloren geht.

OneDrive erscheint in Windows 11 als Symbol in der Taskleistenecke. Beim ersten Start müssen Sie sich mit Ihrem Microsoft-Konto anmelden, das auch für die Anmeldung bei Windows verwendet wird.

Bestätigen Sie anschließend im Fenster Ordner auswählen am besten die Grundeinstellung Alle Dateien verfügbar machen. Das bedeutet, dass Sie im Explorer Ihr komplettes OneDrive sehen, es bedeutet aber nicht, dass die Dateien auch automatisch auf die Festplatte heruntergeladen werden und dort Speicherplatz belegen.

|                       | Ordner auswählen                                                                                                    |                                                |  |
|-----------------------|----------------------------------------------------------------------------------------------------|------------------------------------------------|--|
| V                     | /ählen Sie aus, was in Ihrem Ordner "OneDrive" verfügbar s<br>sind bei Bedarf verfügbar, Nicht ausgewählte Ordner werde<br>ausgeblendet. | ein soll. Diese Dateien<br>m im Datei-Explorer |  |
| ~                     | Alle Dateien verfügbar machen                                                                                                    |                                                |  |
| Od                    | ler diese Ordner anzeigen:                                                                                                    |                                                |  |
|                       | Dateien außerhalb von Ordnern (22,8 MB)                                                                                                  | ^                                              |  |
| >                     | Milder (35,1 GB)                                                                                                    |                                                |  |
| >                     | 🗹 🛅 Buch (180,2 MB)                                                                                                    |                                                |  |
| >                     | 🗹 🛅 Desktop (403,4 KB)                                                                                                    |                                                |  |
| <ul> <li>.</li> </ul> | 🗹 🚞 Dokumente (1,8 GB)                                                                                                    |                                                |  |
| 2                     |                                                                                                    |                                                |  |
| >                     | 🗹 🛄 Download (2,2 GB)                                                                                                    |                                                |  |
| ><br>><br>>           | <ul> <li>Download (2,2 GB)</li> <li>ebooks (175,2 MB)</li> </ul>                                                                         |                                                |  |
| ><br>><br>>           | Download (2,2 GB)     ebooks (175,2 MB)     Fotos (3,4 GB)                                                                               |                                                |  |

## OneDrive automatisch mit lokalem Ordner auf der Festplatte synchronisieren

Windows 11 legt automatisch einen Ordner *OneDrive* im eigenen Benutzerprofil an, der mit dem Cloudspeicher OneDrive synchronisiert wird. Dieser Ordner wird im Navigationsbereich des Explorers direkt angezeigt, ohne dass erst durch die Ordnerstruktur des Benutzerprofils gesprungen werden muss.

Eine Schaltfläche oben rechts im *OneDrive*-Ordner zeigt den Füllstand von OneDrive an. An dieser Stelle macht Microsoft Werbung für kostenpflichtige OneDrive-Konten mit zusätzlichem Speicherplatz.

| Neu · 36 O LO ED        | Sorberen * | Anzeigen *       |             |     | <g pas<="" th=""><th>t voll +</th><th></th></g>         | t voll + |  |
|-------------------------|------------|------------------|-------------|-----|---------------------------------------------------------|----------|--|
| → + ↑                   |            |                  | ~ C         | . 0 | Fast voll                                               | >        |  |
| Schnellzugriff          | ^ Status   | Änderungsdatum   | Тур         | G   |                                                         | 1        |  |
| Bilder                  | 0          | 06.04.2022 14:28 | Dateiordner | On  | eDrive - Personal                                       | _        |  |
| OneDrive - Perso Buch   | 0          | 08.03.2022 20:02 | Dateiordner | 46, | 7 GB verwendet von 50,0 GB                              |          |  |
| 🔀 Bilder 🔚 Desktop      | 0          | 06.04.2022 14:28 | Dateiordner |     | Ihr OneDrive ist fast voll. Erhalten Sie meh            | r .      |  |
| Buch 🔛 Dokumente        | 0          | 06.04.2022 14:28 | Dateiordner |     | Speicher, um neue Dateien weiter zu<br>synchronisieren. |          |  |
| E Desktop Download      | ۵          | 05.04.2022 17:46 | Dateiordner |     |                                                         |          |  |
| Dokumente books         | 0          | 25.01.2022 12:02 | Dateiordner |     | Speicher erweitern                                      |          |  |
| Download Fotos          | 0          | 05.05.2021 11:15 | Dateiordner |     |                                                         |          |  |
| 🚞 ebooks 📁 Franzis      | 0          | 08.03.2022 20:03 | Dateiordner |     | ¢                                                       | *        |  |
| 📁 Fotos 📁 Freunde       | 0          | 25.01.2022 12:02 | Dateiordner |     |                                                         |          |  |
| 📁 Franzis 🧮 Fritzing    | 0          | 10.08.2021 11:10 | Dateiordner |     |                                                         |          |  |
| Freunde MarktundTechni  | 0          | 08.03.2022 20:01 | Dateiordner |     |                                                         |          |  |
| 늘 Fritzing 🤚 Music      | 0          | 25.02.2022 14:14 | Dateiordner |     |                                                         |          |  |
| 🚞 MarktundTechr 🧮 Musik | 0          | 16.03.2022 14:35 | Dateiordner |     |                                                         |          |  |
| Music Offentlich        | 0          | 10.11.2020 09:25 | Dateiordner |     |                                                         |          |  |

Wenn Sie Daten oder andere Ordner in den *OneDrive*-Ordner auf der Festplatte kopieren, werden diese automatisch auf OneDrive hochgeladen und bleiben als Kopie auf der Festplatte. Umgekehrt werden aber Dateien, die von anderen Computern in Ihren persönlichen *OneDrive*-Ordner hochgeladen wurden, zwar im Explorer angezeigt, aber erst bei Bedarf automatisch auf die lokale Festplatte dieses Computers in den *OneDrive*-Ordner kopiert, sodass sie danach offline zur Verfügung stehen und mit jeder beliebigen Anwendung bearbeitet werden können.

- Kurz nach dem lokalen Speichern sind die bearbeiteten Dateien auch wieder online verfügbar. Dazu muss *Dateien bei Bedarf* in den Einstellungen von OneDrive eingeschaltet sein. Das sorgt dafür, dass die Dateien auf OneDrive nicht so viel Speicherplatz auf der lokalen Festplatte des PCs belegen.
- Die Einstellungen von OneDrive erreichen Sie mit einem Rechtsklick auf das OneDrive-Symbol in der Taskleistenecke und dann über den Menüpunkt Einstellungen.

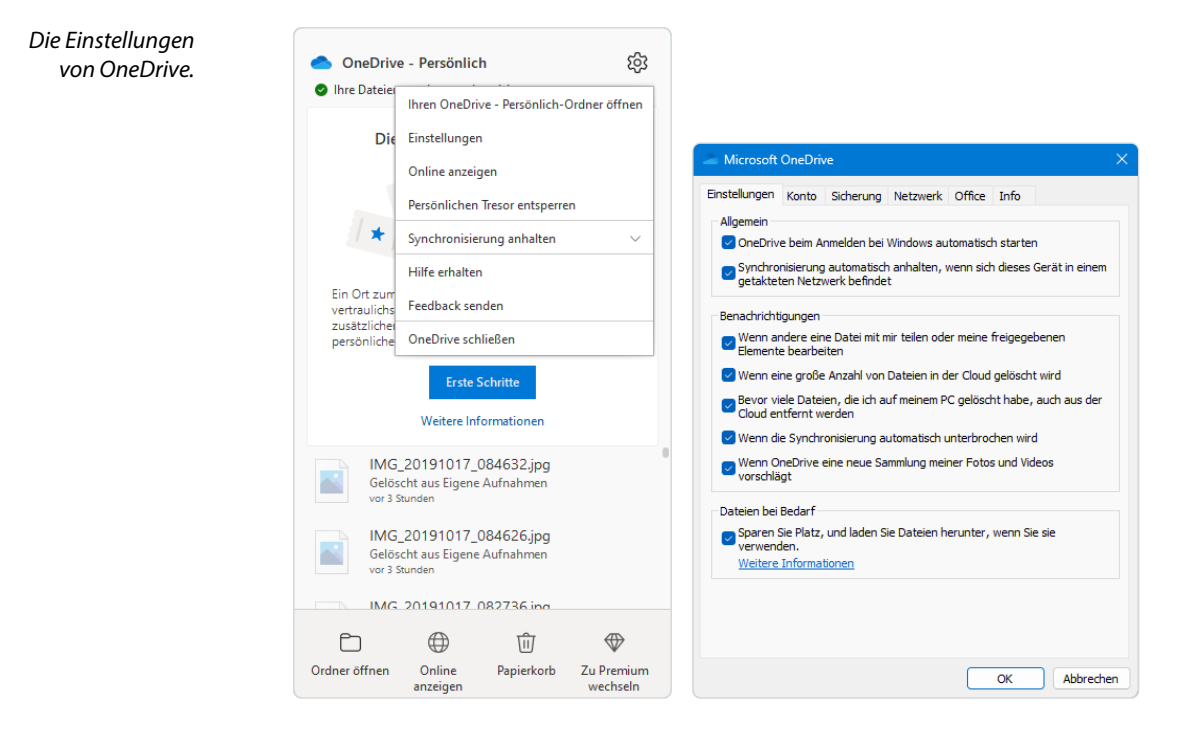

Achten Sie darauf, dass in den Einstellungen das Kontrollkästchen OneDrive beim Anmelden bei Windows automatisch starten eingeschaltet ist, damit OneDrive immer auf dem aktuellen Stand ist.

Zusätzliche Symbole an jeder Datei und jedem Unterordner im *OneDrive*-Ordner im Windows-Explorer ermöglichen es, jede Datei oder jeden Ordner nach Bedarf offline verfügbar zu machen oder auch nicht, um einen deutlich flexibleren Umgang mit dem Cloudspeicher zu bieten. Auf diese Weise werden auch Dateien, die nicht auf dem Gerät gespeichert sind, im *OneDrive*-Ordner angezeigt und können einfach heruntergeladen werden, indem man sie wie jede lokale Datei öffnet.

Nur online verfügbar – Diese Dateien belegen keinen Speicherplatz auf der Festplatte, werden aber beim Öffnen automatisch heruntergeladen und stehen danach offline zur Verfügung. Klicken Sie mit der rechten Maustaste auf eine oder mehrere ausgewählte Dateien und wählen Sie im Kontextmenü Immer auf diesem Gerät beibehalten, um diese Dateien herunterzuladen und jederzeit lokal verfügbar zu haben.

| OneDrive - Personal > ebook<br>Name<br>003-sv_edétorial.epub<br>006-dvd_pc-bsd.epub<br>10_Schnitte_fuer_mehr_Scl<br>012-dvd_evo.epub<br>016-ak_software.epub | s Status Änderungsdi                                                                                                    | V C<br>stum Typ<br>146 EPUB-Datei                                                                                                    | P "ebooks" du<br>Große<br>6 KB<br>498 KB<br>434 KB<br>733 KB                                                                                                    | rchsuchen                                                                                                    |
|----------------------------------------------------------------------------------------------------|----------------------------------------------------------------------------------------------------|----------------------------------------------------------------------------------------------------|----------------------------------------------------------------------------------------------------|----------------------------------------------------------------------------------------------------|
| Name   O3-sv_editorial.epub  O6-dvd_pc-bsd.epub  10_Schritte_fuer_mehr_Scl  O12-dvd_evo.epub  O16-ak_software.epub                                           | Status         Anderungsdi           △         08.09.2014 13           ☆         An Schnellzugriff anheften           ①         In ZIP-Datei komprimieren           ③         Als Pfad kopieren                     | tum Typ<br>646 EPUB-Datei                                                                                                    | Große<br>6 KB<br>498 KB<br>434 KB<br>733 KB                                                                                                    |                                                                                                    |
| 003-sv_editorial.epub       006-dvd_pc-bsd.epub       10_Schritte_fuer_mehr_Scl       012-dvd_evo.epub       016-ak_software.epub                            | OR.09.2014 13     An Schnellzugriff anheften     In ZIP-Datei komprimieren     Als Pfad kopieren                                                                                                    | :46 EPUB-Datei                                                                                                    | 6 KB<br>498 KB<br>434 KB<br>733 KB                                                                                                    |                                                                                                    |
| 006-dvd_pc-bsd.epub<br>10_Schritte_fuer_mehr_Scl<br>012-dvd_evo.epub<br>016-ak_software.epub                                                                 | An Schnellzugriff anheften     In ZIP-Datei komprimieren     Als Pfad kopieren                                                                                                    |                                                                                                    | 498 KB<br>434 KB<br>733 KB                                                                                                    |                                                                                                    |
| 10_Schritte_fuer_mehr_Scl<br>012-dvd_evo.epub<br>016-ak_software.epub                                                                                        | An Schnelizugriff annetten     In ZIP-Datei komprimieren     Als Pfad kopieren                                                                                                    | She i Janubah (                                                                                                    | 434 KB<br>733 KB                                                                                                    |                                                                                                    |
| 012-dvd_evo.epub                                                                                                    | In ZIP-Datei komprimieren     Als Pfad kopieren                                                                                                    | fine i levelado f                                                                                                    | 733 KB                                                                                                    |                                                                                                    |
| 016-ak_software.epub                                                                                                    | Als Pfad kopieren                                                                                                    | Chara - Linear sharks of a                                                                                                    |                                                                                                    |                                                                                                    |
|                                                                                                    | -                                                                                                    | serg+omschalt+c                                                                                                    | 339 KB                                                                                                    |                                                                                                    |
| 040-sp_bbq.epub                                                                                                    | Eigenschaften                                                                                                    | Alt+Eingabe                                                                                                    | 358 KB                                                                                                    |                                                                                                    |
| 058-pr_ascii-art.epub                                                                                                    | G Immer auf diesem Gerät beibehalt                                                                                                    | en                                                                                                    | 1.032 KB                                                                                                    |                                                                                                    |
| 080-ns_sysdig.epub                                                                                                    | Speicherplatz freigeben                                                                                                    |                                                                                                    | 11 KB                                                                                                    |                                                                                                    |
| 105-sv_heft-dvd.epub                                                                                                    | <ul> <li>OneDrive</li> </ul>                                                                                                    | >                                                                                                    | 6 KB                                                                                                    |                                                                                                    |
| 9783815837429.epub                                                                                                    | 61 Weitere Optionen anzeigen                                                                                                    | Umschalt+F10                                                                                                    | 5.827 KB                                                                                                    |                                                                                                    |
| 9783815837436.epub                                                                                                    | m neutre opnonten entragen                                                                                                    |                                                                                                    | 28.068 KB                                                                                                    |                                                                                                    |
| Band 01 - Unter dem Mor                                                                                                    | X O 🗊 🖻 🗊                                                                                                    |                                                                                                    | 197 KB                                                                                                    |                                                                                                    |
| Band 02 - Der rote Kerker - 1                                                                                                    | 5.U. Wiemer.e 🛆 03.10.2013 13                                                                                                    | 42 EPUB-Datei                                                                                                    | 197 KB                                                                                                    |                                                                                                    |
| Band 03 - Das Schiff der Ho                                                                                                    | ffnung - S.U 03.10.2013 13                                                                                                    | 42 EPUB-Datei                                                                                                    | 193 KB                                                                                                    |                                                                                                    |
|                                                                                                    | 000-mc.syndig.epub<br>105-sv_heft-dvd.epub<br>9783815837428.epub<br>9783815837436.epub<br>8 and 01 - Unter dem Mor<br>8 and 02 - Der rote Kerker - 1<br>8 and 02 - Der schiff der Ho<br>gewählt (64, 10K) - Verlögb | 000-nr.cysdig-epub         ○ Speicherplatz freigeben           105-sv_heft-dvd.epub         ○ OneDrive           978381587438-epub         ○ Weitere Optionen anzeigen           978381587438-epub         ○ C C C C C C C C C C C C C C C C C C C | 000-mc,cysdig-epub         Speicherplatz freigeben           105-sc,heft-dvd.epub         OneDrive           9783815837436.epub         C         Weitere Optionen anzeigen         Umschalt=Ph0           9783815837436.epub         C         C | 000-nc_yyddig-spub         Speicherplatz freigeben         11 K8           105-su-Juhrt-dod.spub         OneDrive         6 K8           9783815837428-spub         Weitere Optionen anzeigen         Umschalt-P10         5.827 K8           9783815837428-spub         Weitere Optionen anzeigen         Umschalt-P10         5.827 K8           9783815837428-spub         Weitere Optionen anzeigen         Umschalt-P10         5.827 K8           9783815837428-spub         Veitere Optionen anzeigen         Umschalt-P10         5.827 K8           8 and 01 - Unter dem Mor         Veitere Optionen anzeigen         01.10.2013 13.42         EPUB-Datei         197 K8           Bend 01 - Der tote Kerker - SU, Wiemer.e         01.10.2013 13.42         EPUB-Datei         192 K8           Bend 03 - Der tote Kerker - SU, Wiemer.e         01.10.2013 13.42         EPUB-Datei         192 K8           Bend 04 - Der tote Kerker - SU, Wiengeiter, wenn online         192 K8         192 K8         192 K8 |

Dateien von OneDrive zur Offlinenutzung auf dem PC svnchronisieren.

- Lokal verfügbar Dateien, die durch Öffnen auf dem PC bereits lokal verfügbar sind, belegen Speicherplatz auf der Festplatte. Über den Menüpunkt Speicherplatz freigeben im Kontextmenü können diese Dateien wieder auf Nur online verfügbar gesetzt werden, um den Speicherplatz freizugeben. Werden diese Dateien auf einem anderen Gerät verändert, werden sie automatisch wieder auf Nur online verfügbar gesetzt und müssen bei Bedarf neu heruntergeladen werden.
- Immer lokal verfügbar Über den Menüpunkt Immer behalten auf diesem Gerät können Sie viele Dateien auf einmal offline verfügbar machen, ohne sie einzeln öffnen zu müssen. Im Gegensatz zu den Dateien mit einem grünen Häkchen auf weißem Grund werden diese nach einer Veränderung auf einem anderen Gerät automatisch auch wieder in der neuesten Version auf diesen PC heruntergeladen, sodass Sie immer den aktuellen Stand lokal verfügbar haben.
- Noch nicht synchronisiert Dateien und Ordner, die seit der letzten Synchronisierung lokal verändert wurden und daher mit dem Cloudspeicher nicht synchron sind, werden automatisch synchronisiert, was je nach Dateigröße eine Zeit dauern kann.

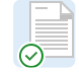

|     | · 📉 |
|-----|-----|
|     |     |
|     |     |
|     |     |
|     |     |
| 5 7 |     |
| ~   |     |